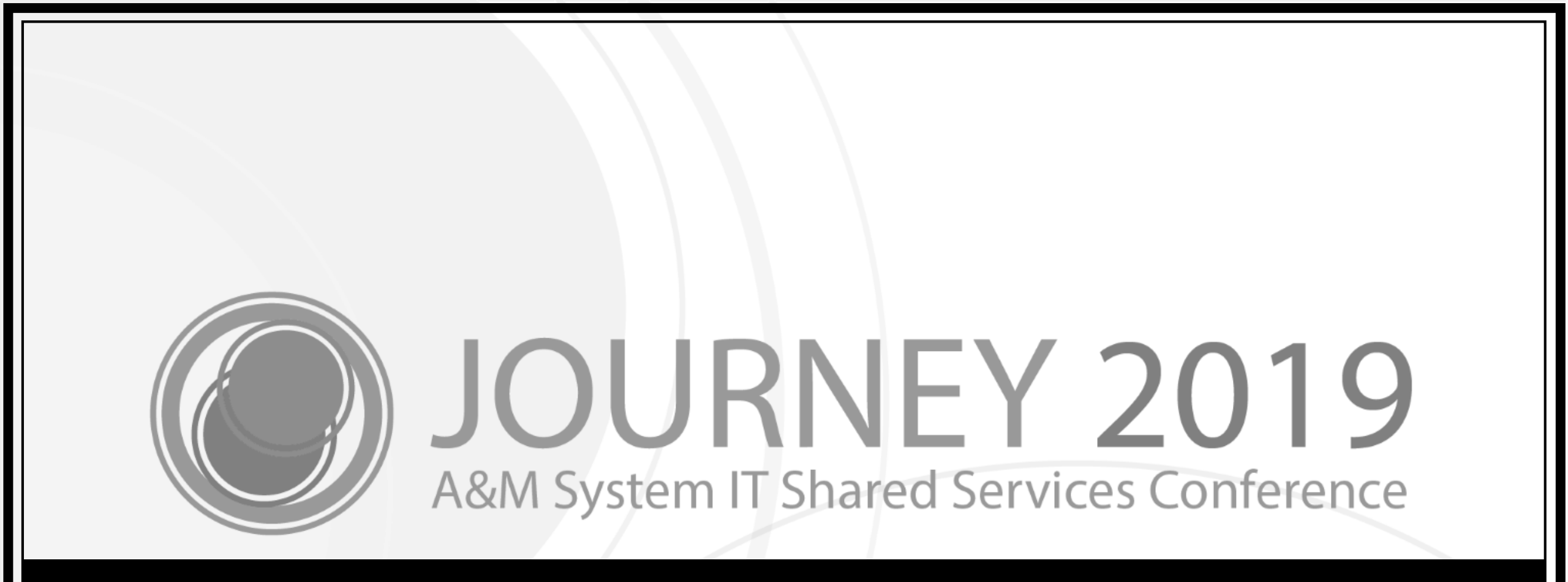

## Tables, Accounts, Object Codes... Oh My!

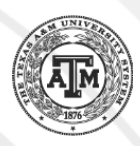

Wally Wellborn Workday Services

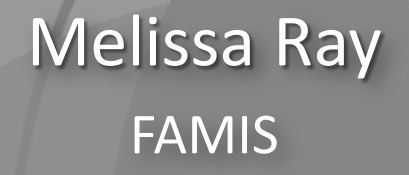

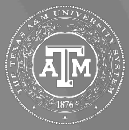

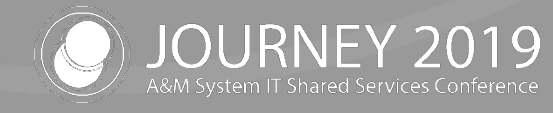

### Agenda

- Workday Supervisory Organizations
- Account Feed to Workday
- FAMIS Payroll Screens
- FAMIS Maintained Control Screens
- Feedback / Questions?

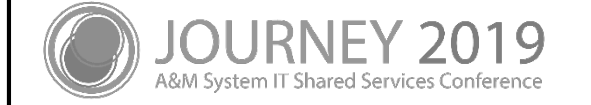

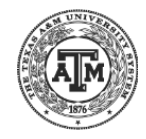

# Workday Supervisory Org

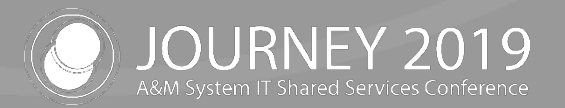

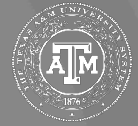

### Supervisory Organization

- Foundational to Workday
- Group workers into *who reports to whom*
- Establish the management organizational hierarchy
- Drive business processes for jobs, positions, compensation, hiring employees and other functionality
- Has hierarchy

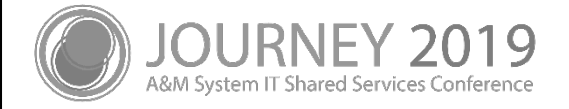

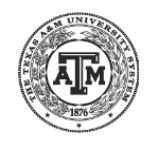

### Supervisory Organization & ADLOC

- Three critical fields
  - Supervisory Organization Name is generally ADLOC description
  - Supervisory Organization Code is ADLOC #
  - Manager is an assigned role
- Display name in Workday is all three fields
  - Example: 02999991 TAMU WU Office of the President ((Virtual) Faye Scott)
- Supervisory Organization ID
  - Converted records: ADLOC #\_Manager's PIN
  - New records: SO-12345

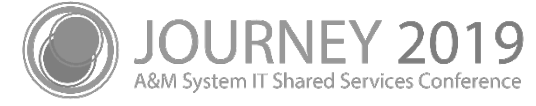

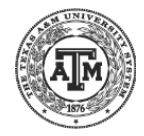

### Account Feed to Workday

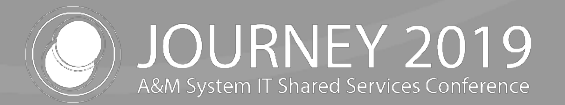

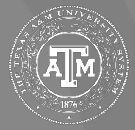

### Account Feed to Workday

- Accounting Analysis Code
  - Entered on Screen 8 or 52
    - When no entry on Screen 52 these will come from Screen 8
    - AA Code 9999 will prevent the account from feeding to Workday
- Start / End Dates
- College Work Study Accounts are not fed to Workday
- Accounts beginning with "8" or "9" are not fed to Workday
  - Except for Part 02

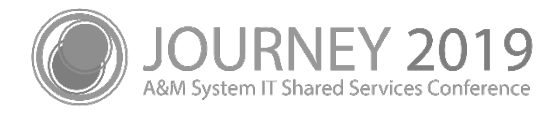

# FAMIS Payroll Screens

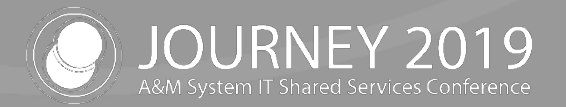

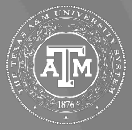

## M72 – Payroll Accounting Menu

M System IT Shared Services Conference

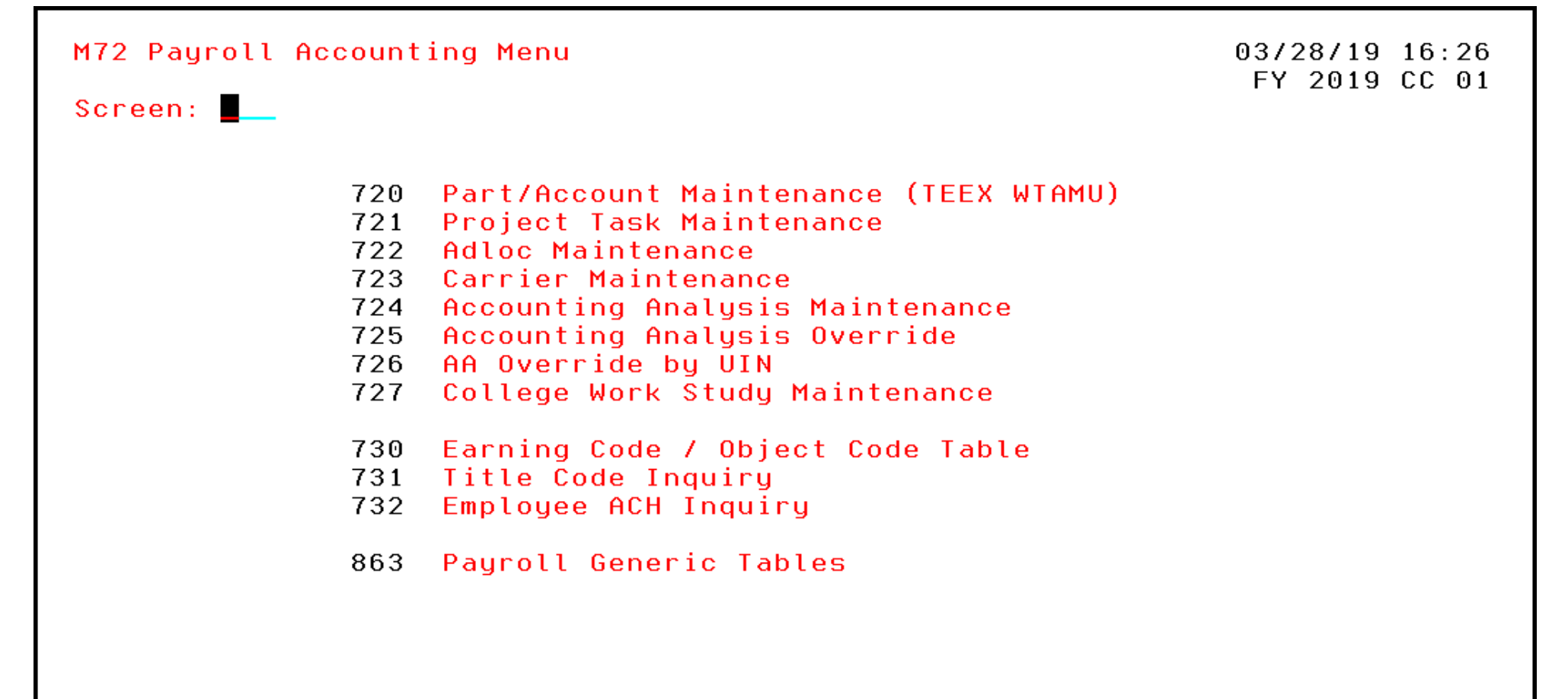

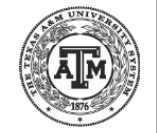

### Screen 720 – Part/Account Maintenance

| F0013 Please e<br>720 Part/Acco                                                  | 03/28/19 12:19<br>FY 2019 CC 09      |  |
|----------------------------------------------------------------------------------|--------------------------------------|--|
| Screen:                                                                          | Account: 102101 00000                |  |
| Account Title:                                                                   | FINANCIAL SERVICES -BIWEEKLY         |  |
| Dept:                                                                            | TEEX_ SubDept:                       |  |
| Payroll Signer:<br>Expiration:<br>AA Code:<br>Function:<br>SRS Flag:<br>SRS UIN: | 1273172030<br>5012<br>10 INSTRUCTION |  |

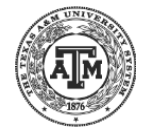

### Screen 721 – Project Add / Modify

| F0013 Please en<br>721 Project Ado                                                                                     | ter desired<br>d/Modify                              | modifications<br>03/28/19 12:20                                                                                                    |
|----------------------------------------------------------------------------------------------------|------------------------------------------------------|----------------------------------------------------------------------------------------------------|
| Screen:                                                                                                    | Project:                                             | 021010-010000                                                                                                    |
| Project ID:<br>Project:<br>Acct Campus Cd:<br>Adloc:                                                                   | 2<br>021010<br>09<br>09020000                        | Task: 010000<br>Account: 102101 00000                                                                                               |
| Description:<br>Begin Date:<br>End Date:<br>Freeze Date:<br>Share Mode:<br>State:<br>Project Code:<br>Project Account: | FINANCIAL \$ 09/01/2000 W TX 021010-0100 09-102101-0 | <ul> <li>Screen 721 is used by TEEX and TTI only</li> <li>The screen is populated by FAMIS, but also allows direct entry</li> </ul> |
|                                                                                                    |                                                      |                                                                                                    |

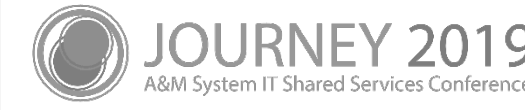

#### Screen 722 – Adloc Maintenance

| Screen: Adloc: 090                                        | Delete: _             |                                |                                 | FY    | 2019 ( | СС   |   |
|-----------------------------------------------------------|-----------------------|--------------------------------|---------------------------------|-------|--------|------|---|
| Short Desc<br>F Eff Beg Eff End<br>_ NETWORK & INFO.SERV. | W/S Mail<br>NETWORK & | Lor<br>Exec Div<br>INFORMATION | ng Desc<br>Col Dept<br>SERVICES | SDept | St     | Accr | 2 |
| 09/01/1998                                                | D 8000                |                                | 04                              |       | 3      | Y    | _ |
|                                                           |                       |                                |                                 |       | _      | _    | _ |
| New Ac                                                    | lloc's must be        | created in Worl                | kday and FAM                    | IS    |        | _    | _ |
|                                                           |                       |                                |                                 |       |        |      | _ |
|                                                           |                       |                                |                                 |       |        |      |   |
|                                                           |                       |                                |                                 |       |        |      |   |

#### Screen 723 – Carrier Maintenance

| 723 Carrier Main | tenance                | 03/28/19 13:20<br>FY 2019 CC 09 |
|------------------|------------------------|---------------------------------|
| Screen: Ca       | rrier Group: DEN Code: |                                 |
| Carrier Type:    | SYSTEM-INS             |                                 |
| Carrier Name:    | TAMUS SELF INSURED-DEN |                                 |
| Long Name:       |                        |                                 |
| Vendor ID:       | 3*******6              |                                 |
| Mail Code:       | 000                    |                                 |
| HRIS Code:       |                        |                                 |
| Effective Dates: | Thru:                  |                                 |
|                  |                        |                                 |
| Address:         |                        |                                 |
|                  |                        |                                 |
| City:            | State:Zip:             |                                 |
|                  |                        |                                 |
| Phone:           |                        |                                 |

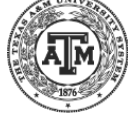

&M System IT Shared Services Conference

### Accounting Analysis Maintenance

- Maintained on Screen 724
- AA Codes may apply to:
  - A single account
  - A range of accounts
  - Multiple account ranges
- AA Codes control the posting of benefits related to payroll
- FAMIS will roll the Accounting Analysis Table forward
   State banks must be established prior to the roll forward
- Users must use PF10 to update the screen

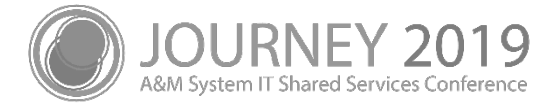

### Screen 724 – Accounting Analysis Maintenance

| 724 Accounti              | ng Analysis M         | aintenance                  | :        |           |         | 03/28/:<br>FY 20: | 19 13:22<br>19 CC 02 |
|---------------------------|-----------------------|-----------------------------|----------|-----------|---------|-------------------|----------------------|
| Screen: 📕 F               | Y: 2019 AA C          | ode: 5012                   | From: _  | Thi       | ru:     |                   |                      |
| Salary Ban                | k: 06000 Fro          | m Account:                  | 120001   | Thru: 120 | 9799    | Record            | et:                  |
| Pay Kind: L<br>Appr Year: | Revolv Fu<br>State Fu | nd: <u> </u><br>nd:  7999 A | Fund Tit | le: LOCAL | FUNDS   | Ager              | ncu: 711             |
|                           |                       |                             |          |           |         |                   | log. III             |
| Benefit C Ba              | nk Account            | Benefit                     | C Bank   | Account   | Benefit | C Bank            | Account              |

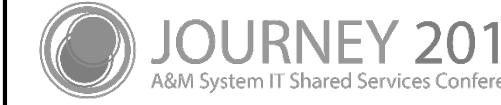

### Accounting Analysis Override

- Screen 725 Accounting Analysis Override
- AA Code Overrides are established by:
  - Pay Cycle
  - Fiscal Year
  - Effective Date From / Thru
    - The through date for the EOY bi-weekly process must be the **pay-date** in September
      - i.e. last year users entered 8/31, but should have entered 9/14
    - Monthly payroll is also affected, use September **pay-date**
  - Account
  - Accounting Code
- AA Codes may be overridden by UIN

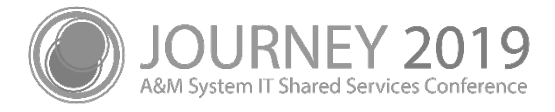

### Screen 725 – Accounting Analysis Override

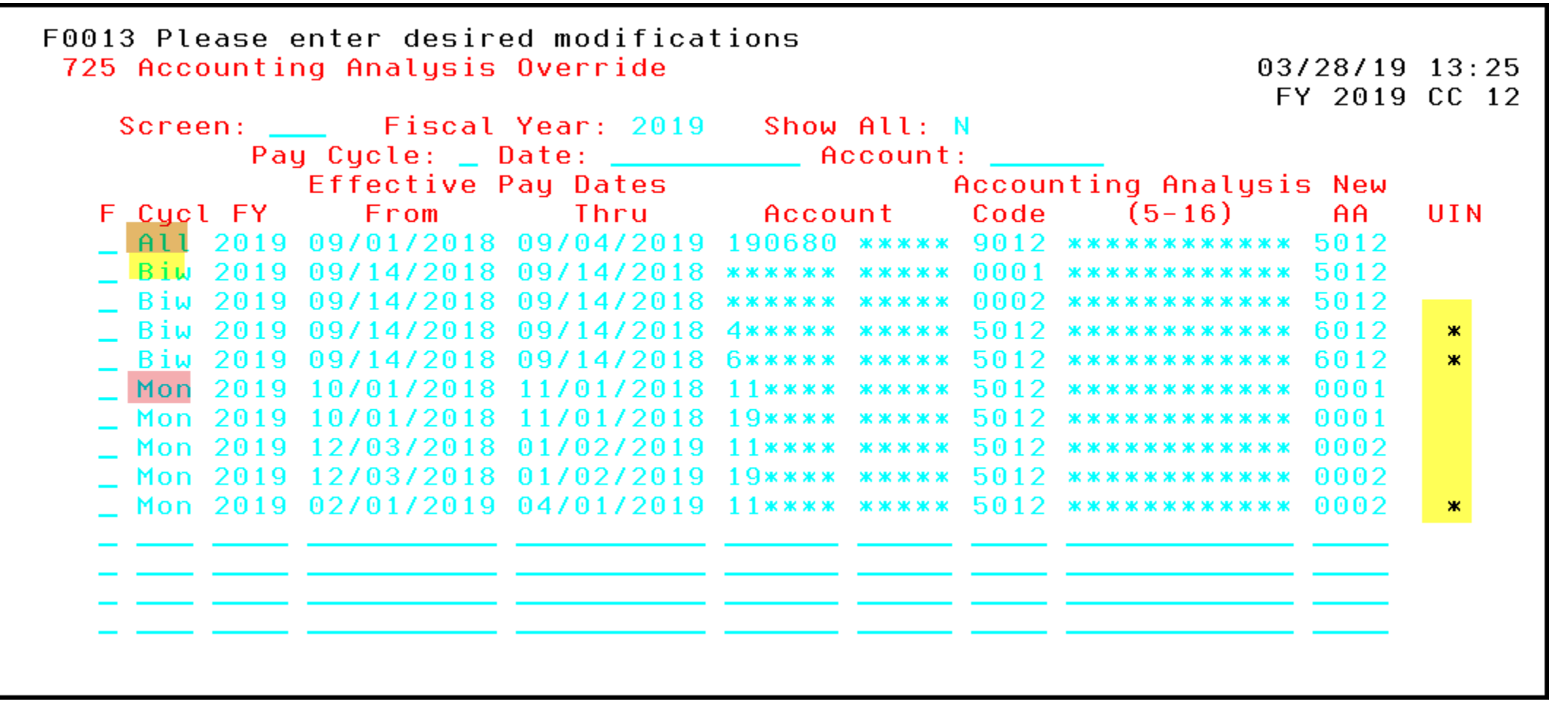

18

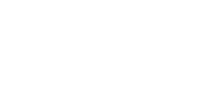

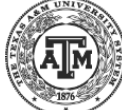

### AA Override by UIN

- Screen 726 AA Override by UIN
- Users must select the AA Override from the pop-up upon entering Screen 726
- Users will then be prompted to enter or maintain a list of UINs

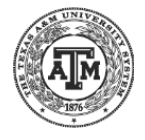

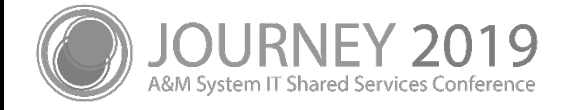

### Screen 726 – AA override by UIN

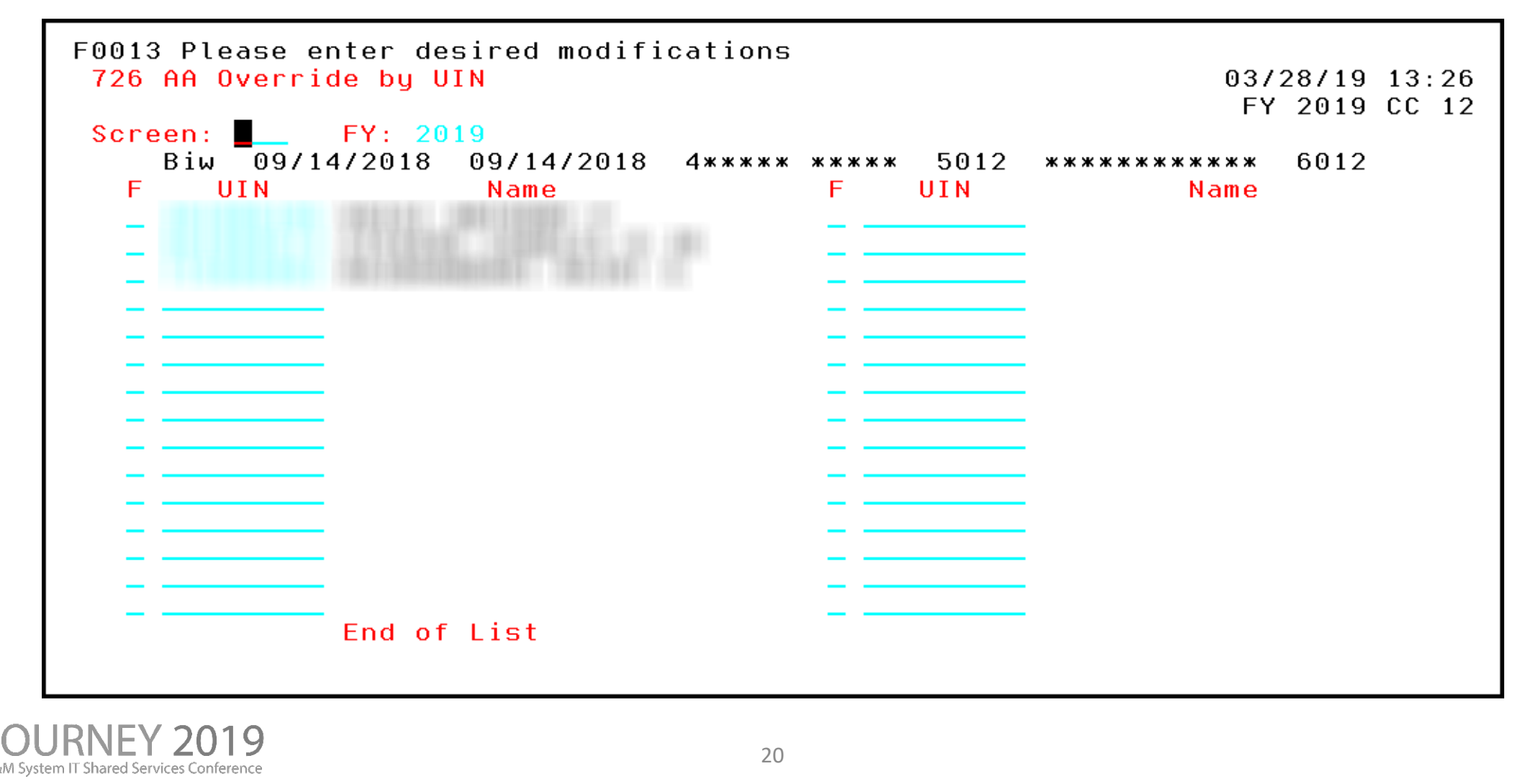

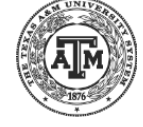

### **College Work Study Maintenance**

- Screen 727 College Work Study Maintenance
- College Work Study accounts are not fed to Workday
  - Users must allocate payroll in Workday to another account
  - FAMIS maps to the Work Study account when posting payroll
- Only one period is active at one time
- College Work Study changes must be made timely with payroll posting

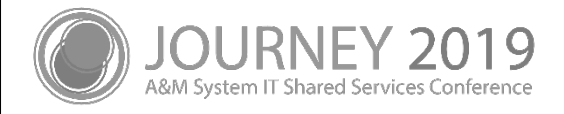

### College Work Study – Payroll Posting

A translation is done during Payroll History creation

- The translation is done using Screen 727 College Work Study screen in FAMIS
- Percentages are stored on Screen 727
- Pay Type F and E and Earning Code WSH determines CWS eligibility
  - Student Worker Work Study Job Family and Earning is RPH translate to WSH Earning Code
- FAMIS uses Fund Type (S/L) and Title Code to determine CWS split

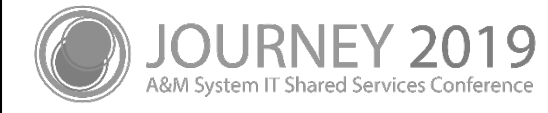

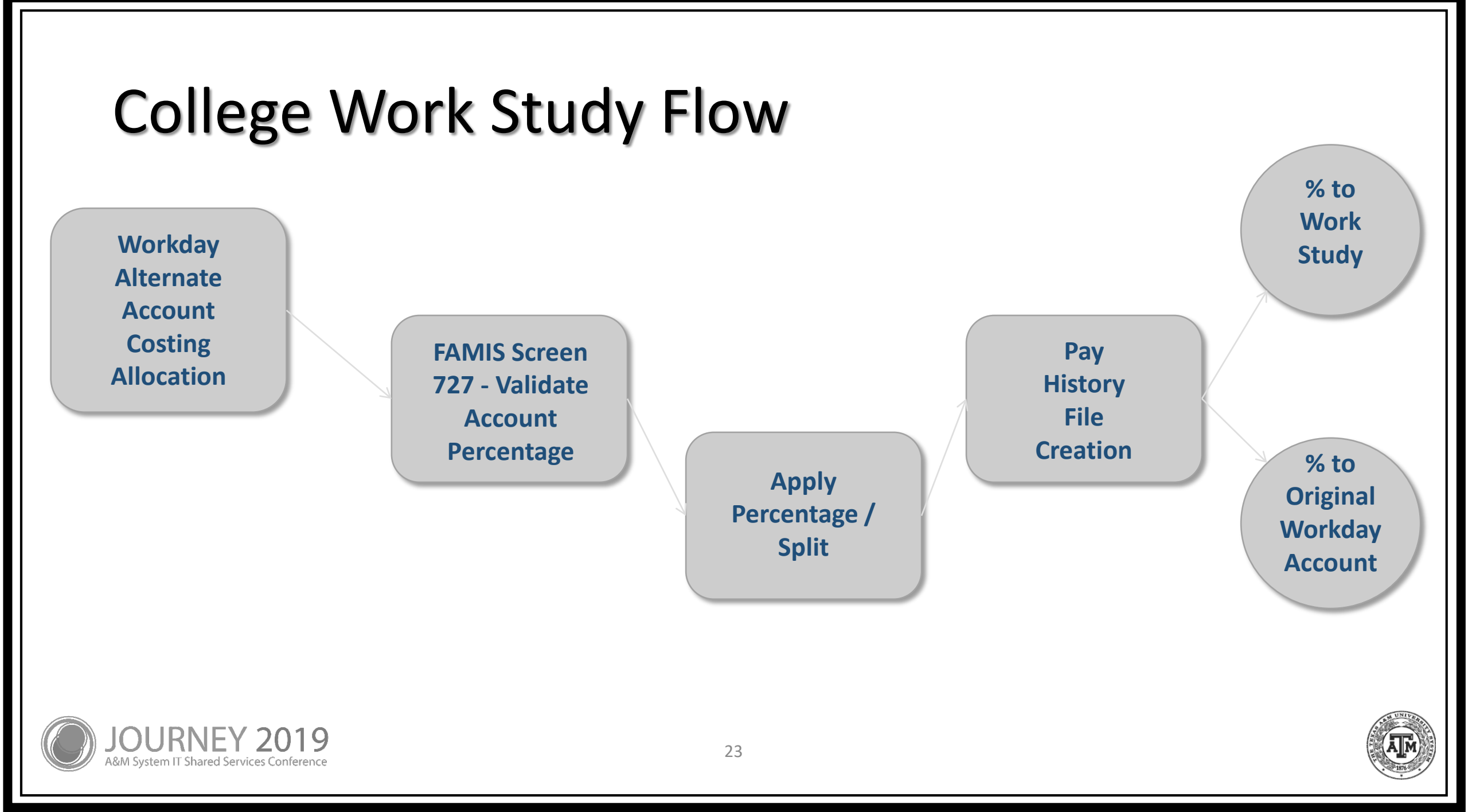

### Screen 727 – College Work Study Maintenance

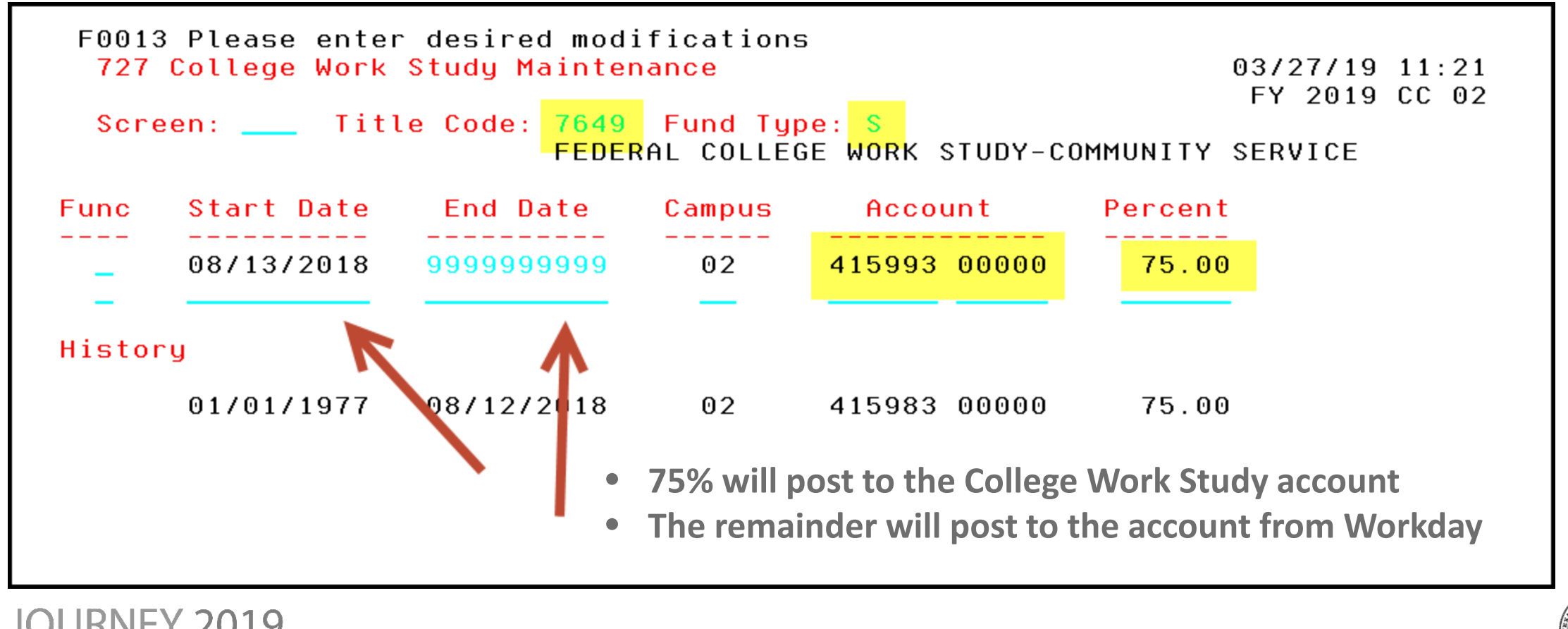

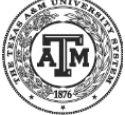

## Screen 730 – Earning Code / Object Code Table

| creen: Fiscal Year: 2019 | Earı       | ning C<br>R  | <mark>ode: RI</mark><br>EGULAR | PH_<br>HOURI | LY         |                |                 |
|--------------------------|------------|--------------|--------------------------------|--------------|------------|----------------|-----------------|
| Employee Tupe            | Exem<br>Fa | Univ<br>Aacu | Job<br>Prof                    | Job<br>Fmlu  | Long<br>Fa | Object<br>Code | Expired<br>Date |
| FACULTY                  | *          | Â            | *                              | *            | *          | 1711           |                 |
| FACULTY                  | ж          | A            | *                              | *            | L          | 1711           |                 |
| FACULTY                  | ж          | U            | ж                              | ж            | ж          | 1710           |                 |
| FACULTY                  | ж          | U            | ж                              | ж            | L          | 1711           |                 |
| GRADUATE_ASSISTANT       | <b>*</b>   | ж            | U7872                          | ж            | *          | 1525           |                 |
| GRADUATE_ASSISTANT       | <b>ж</b>   | ж            | U9001                          | ж            | ж          | 1525           |                 |
| GRADUATE_ASSISTANT       | ж          | ж            | U9002                          | ж            | ж          | 1525           |                 |
| GRADUATE_ASSISTANT       | ж          | ж            | U9003                          | ж            | ж          | 1525           |                 |
| GRADUATE_ASSISTANT       | <b>*</b>   | ж            | U9004                          | ж            | ж          | 1325           |                 |
| GRADUATE_ASSISTANT       | <b>*</b>   | ж            | U9005                          | ж            | *          | 1325           |                 |
| GRADUATE_ASSISTANT       | <b>*</b>   | ж            | U9006                          | ж            | *          | 1325           |                 |
| GRADUATE_ASSISTANT       | <b></b> *  | ж            | U9007                          | ж            | ж          | 1525           |                 |
|                          |            |              |                                |              |            |                |                 |

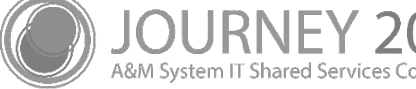

### Earning Code / Object Code Table

- Screen 730 Earning Code / Object Code Table
- Controls Object Codes for payroll posting in FAMIS
  - By Employee Type
  - Exempt Flag
  - University / Agency
  - Job Profile
  - Job Family
  - Longevity

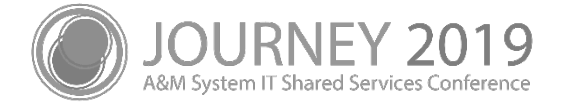

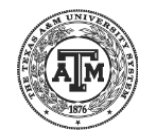

### Earning Code / Object Code Table

- Flags control eligibility for
  - GIP
  - Retirement
  - FICA
  - FIT
  - UCI
  - Work Hours
  - WCI
  - Emoluments

- Flags control eligibility for
  - Allowances
  - Regular Pay
  - Task
  - Time/Effort
  - Longevity
  - Group 100%
  - Рау Туре
  - Base Pay

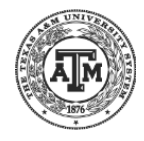

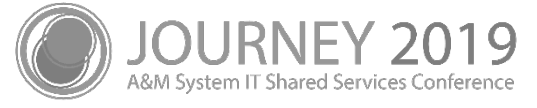

#### Screen 730 – Earning Code / Object Code Table

| F0<br>7 | 013 Plea<br><mark>30 Earn</mark> i | ase enter desired m<br>ing Code / Object C | odifications<br>ode Table             |                | 03/28/19 14:48<br>FY 2019 CC 01 |
|---------|------------------------------------|--------------------------------------------|---------------------------------------|----------------|---------------------------------|
| S       | creen: _                           | Fiscal Year: 2                             | 019 Earning Code                      | RPH_           |                                 |
|         |                                    |                                            |                                       |                | +                               |
|         |                                    | F0013 Please ent<br>Farning Code: RPH      | er desired modifica<br>REGULAR HOURLY | ations         | d                               |
| F       |                                    |                                            |                                       |                | _                               |
| _       | FACUL                              | GIP: Y                                     | WCI: Y                                | Time/Effort: Y |                                 |
| _       | FACUL                              | Retirement: Y                              | Emoluments: N                         | Longevity: Y   |                                 |
| _       | FACUL                              | FICA: Y                                    | Allowances: N                         | Group 100%: Y  | <u> </u>                        |
| _       | FACUL                              | FIT: Y                                     | Regular Pay: Y                        | Pay Type: B    | <u> </u>                        |
| _       | GRADU                              | UCI: Y                                     | Task: N                               | Base Pay: Y    | I                               |
| _       | GRADU                              | Work Hours: Y                              |                                       |                | <u> </u>                        |
| _       | GRADU                              |                                            | _                                     |                | I —                             |
| _       | GRADU                              | Р                                          | ress <pf4> to Exit</pf4>              |                | I                               |
| —       | GRADU +                            |                                            |                                       |                | +                               |

**PF6 – Attribute Pop-up** 

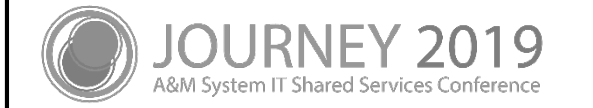

### Screen 731 – Title Codes

| 731 Title Codes                                                      |                        |                 |            |                                   |            | C         | 13/28/     | 19 14:<br>19 CC | :53<br>01 |
|----------------------------------------------------------------------|------------------------|-----------------|------------|-----------------------------------|------------|-----------|------------|-----------------|-----------|
| Screen: Title Code: 94                                               | <mark>62</mark><br>INS | Type:<br>TRUCTI | U<br>Onal  | <mark>Work Sta</mark><br>DESIGNER | tion:<br>I | -         | 11 20      | 15 00           | 01        |
| Title Code Description<br>-Beg DtEnd Dt-<br>INSTRUCTIONAL DESIGNER I | EEO<br>Cd              | FLSA<br>Cd      | Job<br>Grp | MSO<br>Cd                         | Pay<br>Rng | SOC<br>Cd | TRS<br>Cat | Act<br>Fg       | Fac<br>Cd |
| 12/01/2016                                                           | 3                      | A               | TAM        | 0                                 | 8          | 259031    | 01         | Y               | Т         |
| INSTRUCTIONAL DESIGNER I<br>01/01/1900 11/30/2016                    | 3                      | A               | TAM        | 0                                 | 8          | 259031    | 01         | N               | т         |

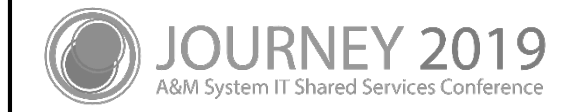

### Screen 732 – Employee ACH Inquiry

| 732 Employee ACH Inquiry      | 03/28/19 12:17<br>FY 2019 CC 02 |
|-------------------------------|---------------------------------|
| Screen: UIN:                  |                                 |
| * Current Data *              | * Previous Data *               |
| Pau Method: Direct Deposit    | Pau Method:                     |
| Routing Number: 1*******      | Routing Number:                 |
| Account Number: ************* | Account Number:                 |
| Account Type: C - Checking    | Account Type:                   |
| ∗ ACH Change                  | Information *                   |
| Added Date: 12/22/2017        | Modified Date:                  |
| Added Time: 06:02 AM          | Modified Time:                  |
|                               | Modified By: FBDUACH            |
|                               |                                 |
|                               |                                 |
|                               |                                 |
|                               |                                 |

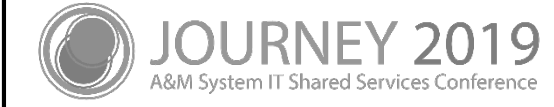

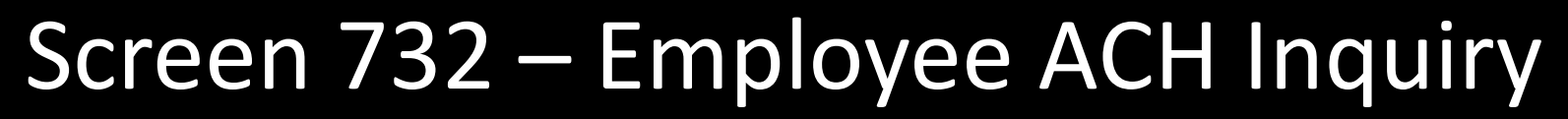

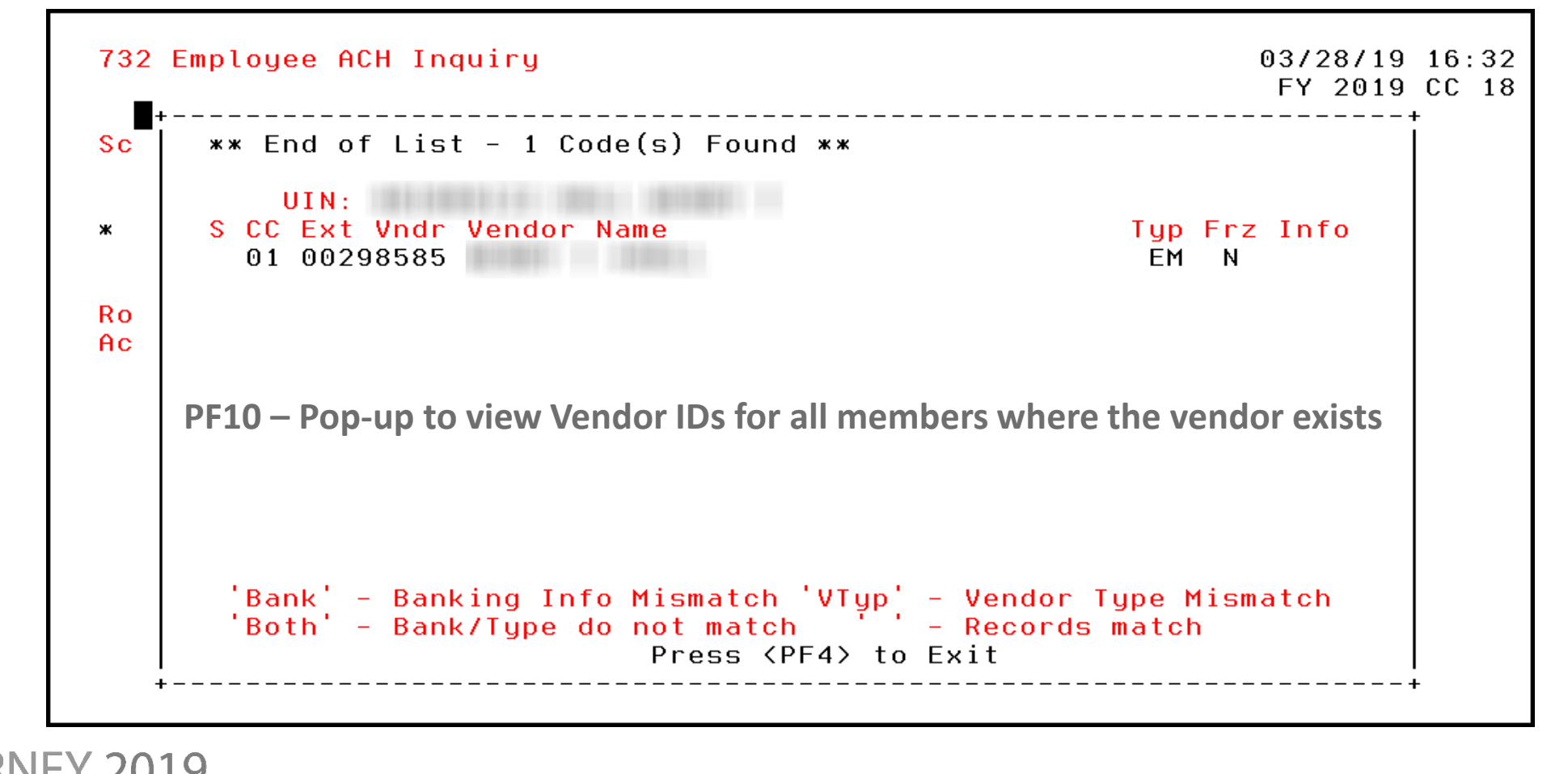

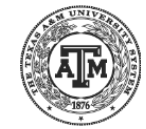

M System IT Shared Services Confer

### FAMIS Maintained Control Screens

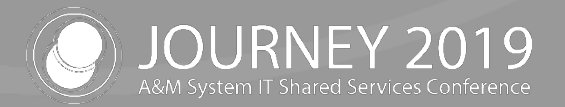

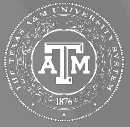

#### Screen 863 Tables

- Maintained by FAMIS Services
- Deduction Constants for
  - Faculty and Staff Leave
  - OASI and OAHI
  - ORP
  - TRS
  - UCI
  - WCI
- PCT Lockout Days
- Change Enhancement Requests are required to make changes

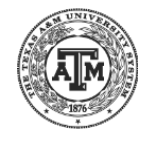

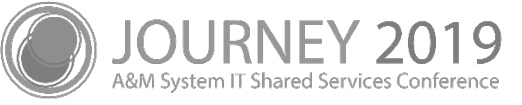

# Feedback / Questions?

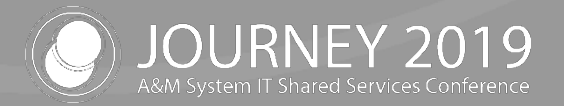

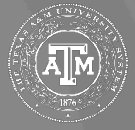

### Tables, Accounts, Object Codes... Oh My!

- Suggestions
  - Users want to have some special object codes on Screen 730 for QATAR, which will require additional processing and fields due to requiring the location of the employee to determine posting
- Feedback
- Questions?

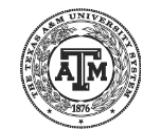

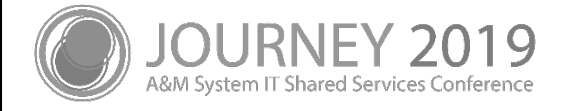

# Thank you for attending

We appreciate your time and hope to see you next year!

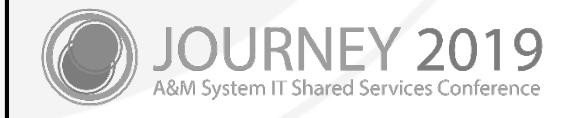